## Instructions for Completing a Support Ticket in EMGrantsPro

Log into" <a href="https://my.iowahomelandsecurity.org/app/#home?o=startdate+desc&p=1&pp=50&s="https://my.iowahomelandsecurity.org/app/#home?o=startdate+desc&p=1&pp=50&s="https://my.iowahomelandsecurity.org/app://my.iowahomelandsecurity.org/app#home?o=startdate+desc&p=1&pp=50&s="https://my.iowahomelandsecurity.org/app#home?o=startdate+desc&p=1&pp=50&s="https://my.iowahomelandsecurity.org/app#home?o=startdate+desc&p=1&pp=50&s="https://my.iowahomelandsecurity.org/app#home?o=startdate+desc&p=1&pp=50&s="https://my.iowahomelandsecurity.org/app#home?o=startdate+desc&p=1&pp=50&s="https://my.iowahomelandsecurity.org/app#home?o=startdate+desc&p=1&pp=50&s="https://my.iowahomelandsecurity.org/app#home?o=startdate+desc&p=1&pp=50&s="https://my.iowahomelandsecurity.org/app#home?o=startdate+desc&p=1&pp=50&s="https://my.iowahomelandse

There are various reasons to complete a Support Ticket

- a. Requesting additional access
- b. Applicant Information Change (replacing contacts for jurisdiction)
- 1. Type in Username and Password
- 2. Click on the question mark to the top right of the screen.
- 3. Click on the "Open a Support Ticket" icon.
- 4. Complete the Support Ticket with assistance from the following screen shots.

| >>> https://iaem.test.mb3online.com/app/#146344?t=routing                                                                   | Ø → C 🏷 my.IowaHomelandSecurity                                                                                                    | ×                                                                                                    | - <b>I I</b> a                                                                                                    |                      |  |
|----------------------------------------------------------------------------------------------------|----------------------------------------------------------------------------------------------------|----------------------------------------------------------------------------------------------------|----------------------------------------------------------------------------------------------------|----------------------|--|
| File Edit View Favorites Tools Help<br>🍃 ▶ Suggested Sites 🕶 🗿 FEMA eServices Applicati 🗿 FEMA SSL VPN 🍸 Iowa Homeland Sect | rity a 🍸 Iowa Homeland Security a 💸                                                                                                    | • my.IowaHomelandSecurity 🖉 Web Slice Gallery 🔻                                                                                                    |                                                                                                    |                      |  |
|                                                                                                    | EMGrantsPro                                                                                                    | Home                                                                                                    | Damage Self Reporting Open Grants                                                                                                    |                      |  |
|                                                                                                    | Market Strategy Strategy Strat | Retinand Security & Email<br>Management **Test<br>Nor Management grants in Iowa. The system<br>closeout.                                                                               | curning User Login:<br>d:<br>word:<br>Remember Me<br>Sign In Register<br>Forgot Login?                                               | Log Into EMGrantsPro |  |
|                                                                                                    | About<br>This site is for the online application and<br>management of Public Assistance (PA) and<br>Mitigation grants from FEMA to State and local<br>governments and Indian tribes.                                                                                                    | News Releases<br>Jan 25, 2013 - New Grant Management System Launched<br>The new Grant Management System for Iowa Homeland Security &<br>Emergency Management Agency was launched today | Contact<br>Address:<br>Iowa Homeland Security & Emergency<br>Management<br>7900 Hickman Road, Suite 500<br>Windsor Heights, IA 50324 |                      |  |
|                                                                                                    |                                                                                                    |                                                                                                    | Phone:<br>515-725-3231<br>Eas:<br>515-725-3260<br><u>Email:</u><br>support@iowahomelandsecurity.org                                  |                      |  |

my.IowaHomelandSecurity.org

Iowa Homeland Security & Emergency Management 7900 Hickman Road, Suite 500 Windsor Heights, IA 50324 T 515-725-3231 F 515-725-3260 E support@iowahomelandsecunity.org 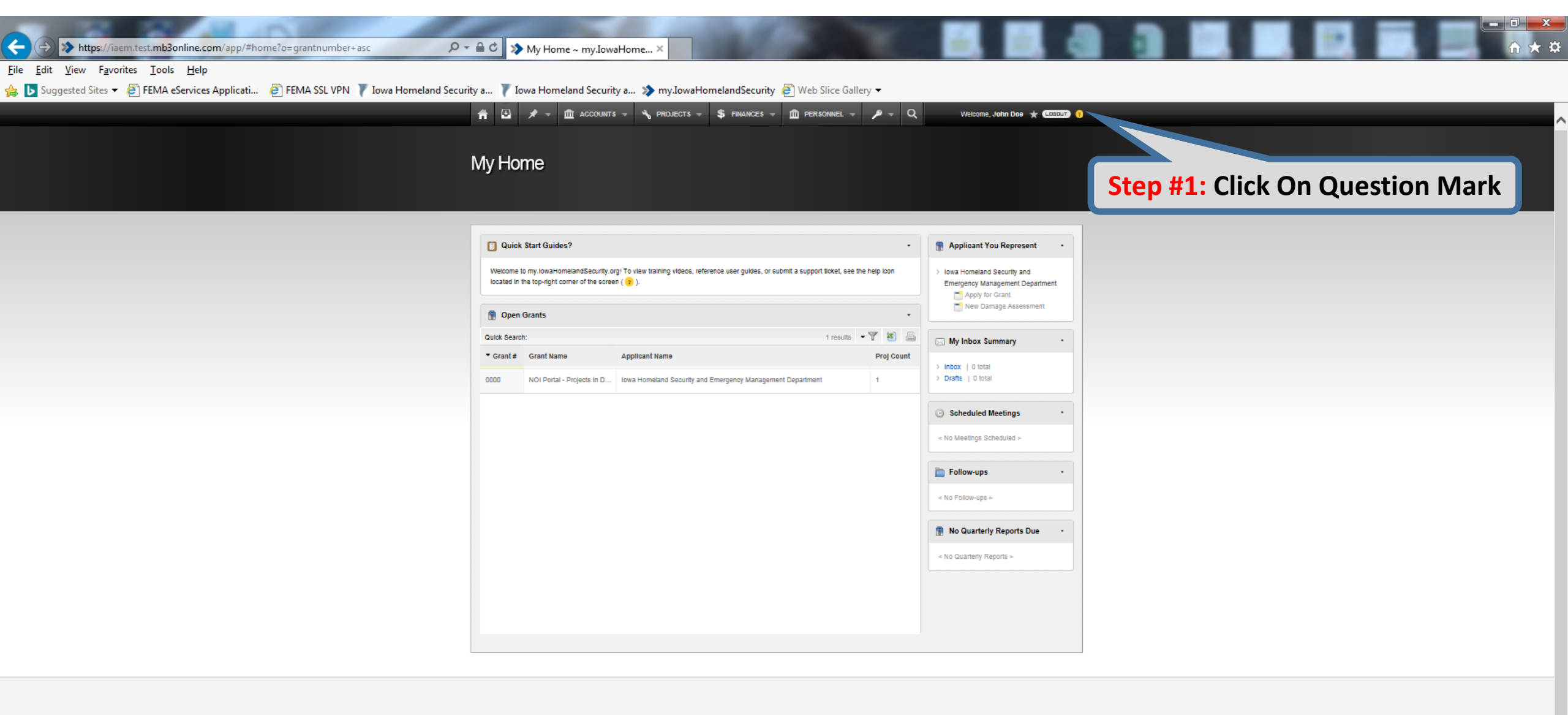

my.lowaHomelandSecurity.org

Version 4.0.026 System Regulrements Iowa Homeland Security & Emergency Management 7900 Hickman Road, Suite 500 Windsor Heights, Iowa 50324

T 515-725-3231 F 515-725-3260 E support@lowahomelandsecurity.org

**EMGrants**PRO

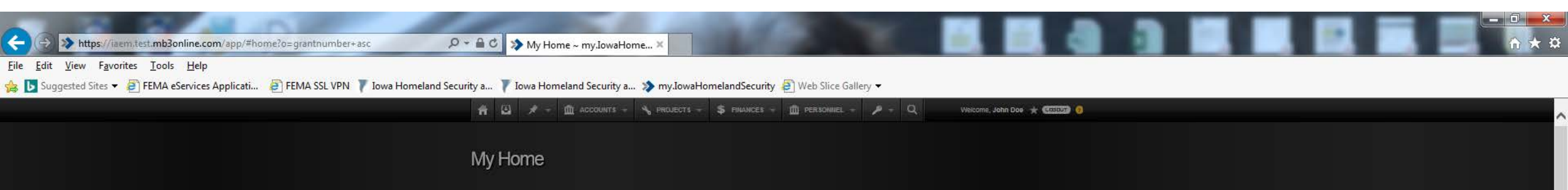

| Quick start Guides?                                                                                                    | Applicant You Represent     Power Security and     Emergency Management Department     Poppi for Gram                             |
|----------------------------------------------------------------------------------------------------|----------------------------------------------------------------------------------------------------|
| 👔 Open Grants 🔹                                                                                                    | New Danhage Assessment                                                                                                    |
| Quick Search: 🕴 🐮 👘                                                                                                    | 🔄 My Inbox Summary *                                                                                                    |
| Grant # Grant Name Proj Count     OCOC NOI Portal - Projects Im D Itows Homeland Security and Emergency Management Department 1                                                                                                    | > Inbox ( G Iolai                                                                                                    |
| Help and Support      Training Videos      These videos provide an     overview of different areas in     the system.      The Help Guide Have a kok through our help guide. It will provide instructions on how to use the     system.      O | pen a Support Ticket<br>ant find the answer to your<br>vestion? Click the button<br>slow to send a message to<br>ur Support Team. |
| Go to Training Videos Go to the Help Guide Oper                                                                                                    | a Support Ticket                                                                                                    |
|                                                                                                    | Step #2: Click On Open A Support                                                                                                  |

my.lowaHomelandSecurity.org

Iowa Homeland Security & Emergency Management Version 4.0.026 va Homeland Security & Emergency Mahagement. 00 Hiokman Road, Sulte 500 Indeor Heldhis, Iowa 50324 ecuityong EMGrantsPRO

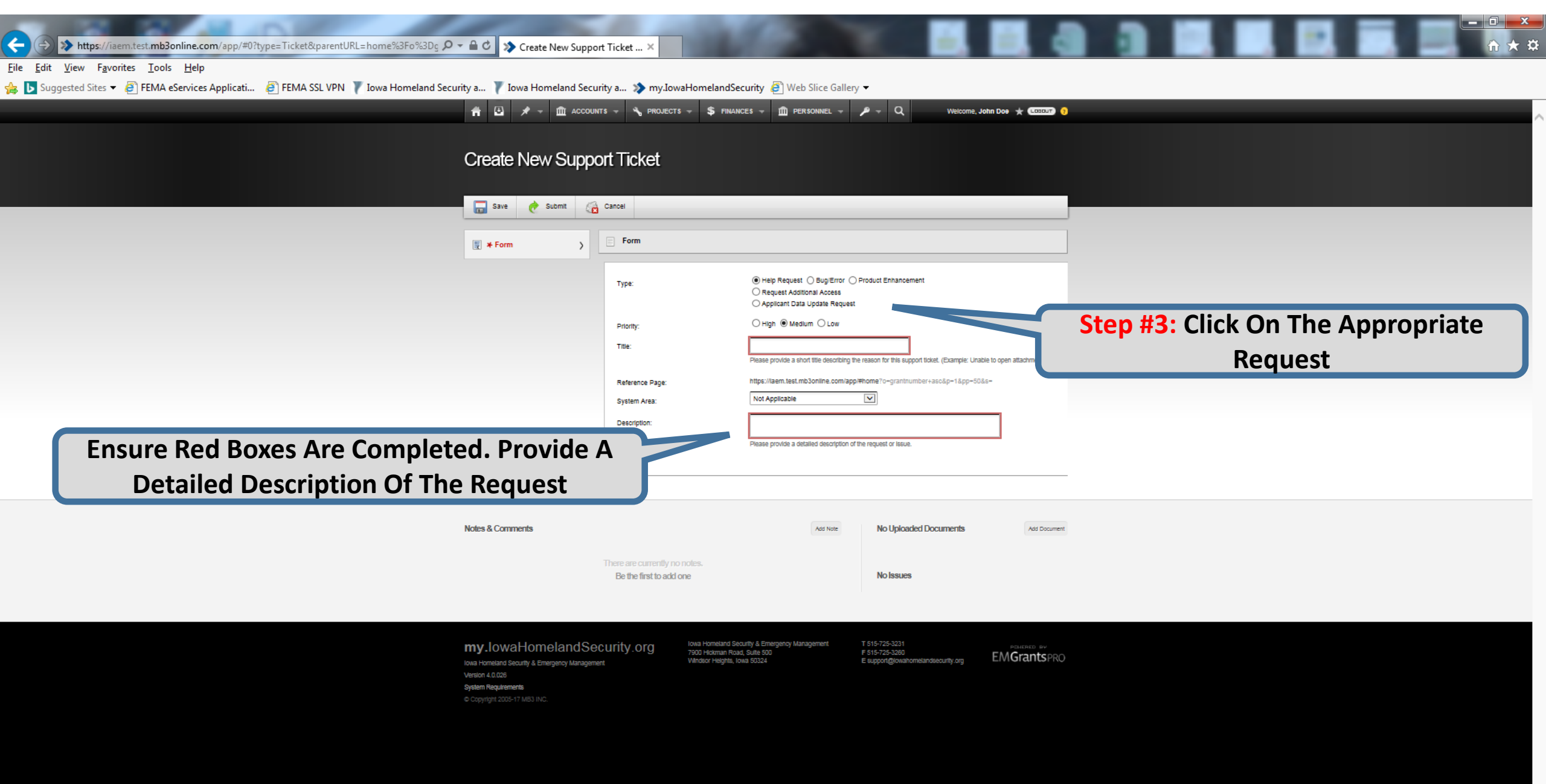

![](_page_5_Figure_0.jpeg)